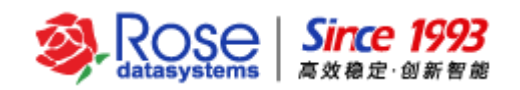

# RoseMirrorHA 6.0 for Windows 维护手册

(V 1.0)

2017-12

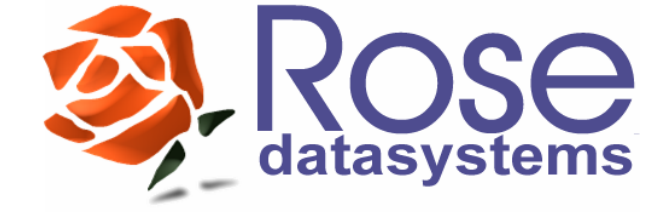

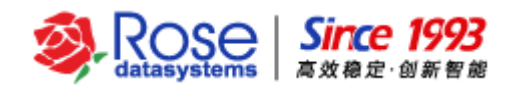

## 目 录

| -,   | RoseMirrorHA 基本操作1               |
|------|----------------------------------|
| 1.1  | 如何登录 RoseMirrorHA1               |
| 1.2  | 查看版本信息                           |
| 1.3  | 如何创建资源                           |
| 1.4  | 如何带入、带出、切换4                      |
| 1.5  | 如何删除资源5                          |
| 二、   | RoseMirrorHA 界面、连线及图标含义6         |
| 2.1  | RoseMirrorHA RCC 主界面6            |
| 2.2  | RoseMirrorHA RCC 界面主机状态图标7       |
| 2.3  | RoseMirrorHA RCC 界面网卡和心跳图标状态     |
| 2.4  | RoseMirrorHA RCC 界面应用服务绑定数据图标状态  |
| 2.5  | RoseMirrorHA RCC 界面工具栏图标8        |
| 三、   | RoseMirrorHA 常见问题                |
| 3.1  | 怎样更新应用程序、服务器移机9                  |
| 3.2  | 资源配置完成后,怎么修改服务器的公网源 IP10         |
| 3.3  | RoseMirrorHA 中怎样启动资源12           |
| 3.4  | RoseMirrorHA 为什么会自动切换资源12        |
| 3.5  | 计划或维护双机系统时,如何停止双机软件的管理和监控12      |
| 3.6  | 手动执行切换资源操作,为什么切换失败13             |
| 3.7  | RoseMirrorHA 双机的网络线路如何接入13       |
| 3.8  | RoseMirrorHA 双机的私网心跳配置13         |
| 3.9  | 双机关闭顺序13                         |
| 3.10 | ) 双机启动顺序13                       |
| 3.11 | 如何手动切换至备机?如何手动恢复至主机14            |
| 3.12 | 2 如何配置系统自带的防火墙14                 |
| 3.13 | 3 创建心跳线以后,心跳图标状态为 error16        |
| 3.14 | Ⅰ 如何替换永久 license16               |
| 3.15 | 5 输入 license 后,报 license 无效或过期17 |

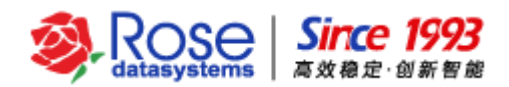

| 3.16 | 如何获取现场的 RoseMirrorHA 配置和日志信息 | .18 |
|------|------------------------------|-----|
| 3.17 | 应用服务切换之后客户端访问不了虚拟 IP         | .18 |
| 3.18 | 如何新部署的应用服务加入到正在运行应用资源中       | .18 |
| 3.19 | 如何设置计划快照备份应用资源数据             | .20 |
| 3.20 | 如何通过快照恢复应用资源数据               | .21 |
| 3.21 | 集群主机断电或异常关机,备机为什么不接管应用资源     | .24 |
| 3.22 | 数据复制连线为"灰色"停止状态时,怎么恢复        | .25 |
| 3.23 | 如何清除集群主机配置                   | .26 |

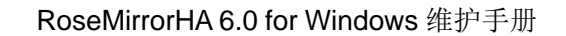

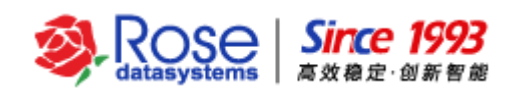

# ー、 RoseMirrorHA 基本操作

## 1.1 如何登录 RoseMirrorHA

在桌面点击"Cluster Control Center"图标,启动 RCC。

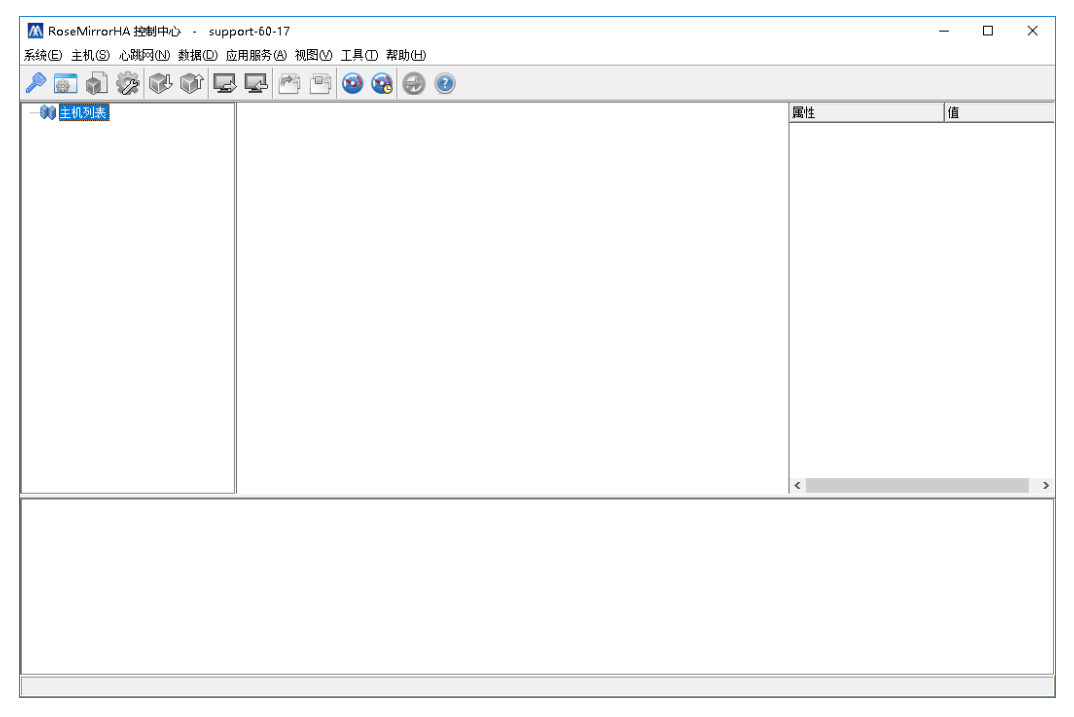

打开 RoseMirrorHA 的 RCC 控制界面后,可以通过点击菜单栏的"工具"来选择用户熟悉的管理语

言。

| 🕅 RoseMirrorHA 控制中心 - support-60-17    |                          | – 🗆 × |
|----------------------------------------|--------------------------|-------|
| 系统(E) 主机(S) 心跳网(N) 数据(D) 应用服务(A) 视图(V) | 工具(T) 帮助(H)              |       |
| 2 🗑 🗿 💯 🕸 🗘 🖵 🖳 🎮 🕾                    | 语言(L) English            |       |
|                                        | 実財资源监控(R) 🖌 中文(C) 🔤 🖬    | 債     |
|                                        | 资源监控记录(L)                | 18    |
|                                        |                          |       |
|                                        |                          |       |
|                                        | 當(方面)(五(5)<br>(本(百副平(D)) |       |
|                                        |                          |       |
|                                        | 锁定控制中心(14)               |       |
|                                        |                          |       |
|                                        |                          |       |
|                                        |                          |       |
|                                        |                          |       |
|                                        |                          |       |
|                                        |                          |       |
|                                        |                          |       |
|                                        |                          |       |
|                                        |                          |       |
|                                        | <                        | >     |
|                                        |                          |       |
|                                        |                          |       |
|                                        |                          |       |
|                                        |                          |       |
|                                        |                          |       |
|                                        |                          |       |
|                                        |                          |       |
|                                        |                          |       |
|                                        |                          |       |

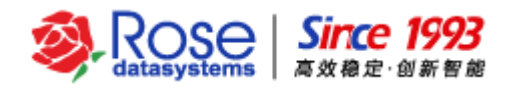

主机列表上点击右键,弹出添加主机对话框,然后输入主机名称或者 IP 地址添加主机信息。

| 🕅 RoseMirrorHA 控制中心 - support-60-17                                                         |    | - 🗆 × |
|---------------------------------------------------------------------------------------------|----|-------|
| 系统(E) 主机(S) 心跳网(N) 数据(D) 应用服务(A) 视图(Y) 工具(T) 帮助(H)                                          |    |       |
| 🔎 🛅 🏚 🕸 🕸 🖙 🔄 🕾 🕋 🐨 🥝 🚱 🞯                                                                   |    |       |
| —————————————————————————————————————                                                       | 属性 | 值     |
| 遊授主机<br>筆録主机<br>編入注撥主机(信息<br>主机名(P(S) 満口(P) 超時(T)(S)<br>10.12.80.17 7330 20<br>美联主机<br>美联主机 | ¢  |       |
| 論定 (O) 取消 (C)                                                                               |    |       |

输入对应主机的管理员用户名和密码,登录主机,然后进行管理配置。用户身份包含两种,一种为内置帐户:用户名和初始密码均为 admin;一种为操作系统帐户:用户名为 administrator,密码为系统密码。

使用内置帐户登录:

| 🕅 RoseMirrorHA 控制中心 - support-60-17                                                                                              |                                                                                                    | $ \Box$ $\times$ |
|----------------------------------------------------------------------------------------------------|----------------------------------------------------------------------------------------------------|------------------|
| 系统(E) 主机(S) 心跳网(N) 数据(D) 应用服务(A) 视图(V) 工具(T) 帮助(H)                                                                               |                                                                                                    |                  |
|                                                                                                    | 0                                                                                                    |                  |
| □ (1) 10 1 1 1 1 1 1 1 1 1 1 1 1 1 1 1 1 1                                                                                       | <ul> <li>登录 ×</li> <li>服务器 (E): SUPPORT-60-17</li> <li>身份验证 (T): 内置账户 ✓</li> <li>用户名 (U): admin</li> </ul> | <b>麗性</b> 値      |
|                                                                                                    | 密码 (P): ●●●●●                                                                                              |                  |
|                                                                                                    | ☑ 保存密码 (S) ☑ 自动登录 (A)                                                                                      |                  |
|                                                                                                    | 确定 (O) 取消 (C)                                                                                              | < >              |
| <ul> <li>⑦ 2017-12-13 21:12:20   挑到服务 [SUPPORT-60-16, GUI]</li> <li>⑦ 2017-12-13 21:12:12   挑到服务 [SUPPORT-60-17, GUI]</li> </ul> |                                                                                                    |                  |
|                                                                                                    |                                                                                                    |                  |

使用操作系统帐户登录:

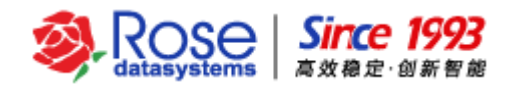

| 🕅 RoseMirrorHA 控制中心 - support-60-17                |                        | - 🗆 × |
|----------------------------------------------------|------------------------|-------|
| 系统(E) 主机(S) 心跳网(N) 数据(D) 应用服务(A) 视图(V) 工具(T) 帮助(H) |                        |       |
|                                                    | 0                      |       |
| □ 前 主机列表                                           |                        | 属性值   |
| SUPPORT-60-17                                      |                        |       |
|                                                    |                        |       |
|                                                    |                        |       |
|                                                    |                        |       |
|                                                    |                        |       |
|                                                    |                        |       |
|                                                    |                        |       |
|                                                    | 登录 ×                   |       |
|                                                    | 服务器 (E): SUPPORT-60-17 |       |
|                                                    | 身份验证 (T): 操作系统账户 ~     |       |
|                                                    | 用户名 (U): Administrator |       |
|                                                    | 密码 (P): ●●●●●          |       |
|                                                    | 🗹 保存密码 (S) 🗹 自动登录 (A)  |       |
|                                                    | 确定 (0) 取消 (C)          | < >   |
| 1 2017-12-13 21:15:55   找到服务 [SUPPORT-60-16, GUI]  |                        |       |
| 🚯 2017-12-13 21:15:50   找到服务 [SUPPORT-60-17, GUI]  |                        |       |
|                                                    |                        |       |
|                                                    |                        |       |
|                                                    |                        |       |
|                                                    |                        |       |
|                                                    |                        |       |
|                                                    |                        |       |

## 1.2 查看版本信息

打开 Windows 控制面板,点击"程序和功能",选中"RoseMirrorHA"。 RoseMirrorHA 的版本 信息,如下图所示:

| 👩 程序和功能            |                                                        | -                    |   | $\times$ |
|--------------------|--------------------------------------------------------|----------------------|---|----------|
| ← → → ↑ 🗖 > 控制面板   | > 程序 > 程序和功能 > 2                                       | 搜索"程序和功能"            |   | P        |
| 控制面板主页<br>音看已安装的更新 | 卸载或更改程序                                                | "动"终何"               |   |          |
|                    | 白女毕动住护,请从为这个特殊这个,预告半面 毕动、 安成                           | . 20, 1925           |   |          |
| ♥ 肩刑或夫囚 Windows 功服 | 组织 ▼ 卸載 更改 修复                                          |                      | - | ?        |
|                    | 名称 ^                                                   | 发布者                  |   | ^        |
|                    | 🖥 Microsoft SQL Server 2016 策略 CTP3.3                  | Microsoft Corporatio | n |          |
|                    | Microsoft SQL Server Data-Tier Application Framework   | Microsoft Corporatio | n |          |
|                    | Microsoft SQL Server System CLR Types                  | Microsoft Corporatio | n |          |
|                    | Microsoft System CLR Types for SQL Server 2016 CTP3.3  | Microsoft Corporatio | n |          |
|                    | Microsoft Visual C++ 2005 Redistributable (x64)        | Microsoft Corporatio | n |          |
|                    | Microsoft Visual C++ 2008 Redistributable - x86 9.0.30 | Microsoft Corporatio | n |          |
|                    | Microsoft Visual C++ 2010 x64 Redistributable - 10.0   | Microsoft Corporatio | n |          |
|                    | Microsoft Visual C++ 2010 ×86 Redistributable - 10.0   | Microsoft Corporatio | n | - 1      |
|                    | Microsoft Visual C++ 2010 x86 Runtime - 10.0.40219     | Microsoft Corporatio | n |          |
|                    | Microsoft Visual Studio 2010 Shell (Isolated) - CHS    | Microsoft Corporatio | n |          |
|                    | Microsoft VSS Writer for SOL Server 2016 CTP3.3        | Microsoft Corporatio | n |          |
|                    | RoseMirrorHA                                           | Rose Datasystems Inc |   |          |
|                    | 📧 Visual Studio 2010 Prerequisites - English           | Microsoft Corporatio | n | _        |
|                    | WinRAR 压缩文件管理器                                         |                      |   |          |
|                    | □ 用于 SQL Server 的 Active Directory Authentication Libr | Microsoft Corporatio | n |          |
|                    |                                                        |                      |   | ~        |
|                    | <                                                      |                      |   | >        |
|                    | Rose Datasystems Inc. 产品版本: 6.0.0_461<br>大小: 65.0 MB   |                      |   |          |

## 1.3 如何创建资源

私网正常工作后,可以继续主机上点击鼠标右键菜单,选择"创建应用服务"来创建应用资源。(具体创建过程请参考相应配置文档)

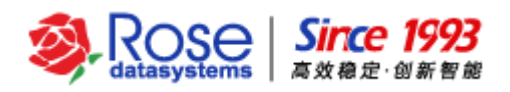

| 🕅 RoseMirrorHA 控制中心 - support-60-17                                                                                                    | - 0                                                   | ×                       |
|----------------------------------------------------------------------------------------------------|-------------------------------------------------------|-------------------------|
| 系统(E) 主机(S) 心跳网(N) 数据(D) 应用服务(A) 视图(V) 工具(T) 帮助(H)                                                                                                    |                                                       |                         |
| A A A A A A A A A A A A A A A A A                                                                                                    |                                                       |                         |
| <ul> <li>○ (注 初列法<br/>○ (武 SUPPORT-50-16)</li> <li>□ (二 ○ MSSOL</li> <li>○ (SUPPORT-50-17)</li> <li>□ (□ SUPPORT-50-17)</li> </ul>                                                                                       | <u>禹性</u><br>□ = 主机<br><u>⑤</u> 通信IP<br><u>⑥</u> 通信端口 | 值<br>SUF<br>10.1<br>733 |
| SUPPORT-60-16                                                                                                    |                                                       |                         |
|                                                                                                    | <                                                     | >                       |
| ■ 2017-12-12 21:32:26 実施分(SUPPORT-60-16) 接接(MSSGL)設建。(SUPPORT-60-17)<br>● 2017-12-13 21:39:25 実施券(SUPPORT-60-17) 连接(MSSGL)設建。(SUPPORT-60-16]<br>● 2012-12-13 21:39:23 4 (Diretin113.60 176時時年40(SSGL)設建市。(SUPPORT-60-16] |                                                       |                         |
| 2017-12-13 21:39:24 「 Orient-10:12:00:17 (Male注放 (model)(約9) * [3011 01(1-00-10]     3017-12:13 21:39:24 」 台地) (MSSQL)成市。 [SUPPORT-60-17]                                                                                |                                                       |                         |
| 2017-12-13 21:39:24   Client:10.12.60.176機算注検 (MSSQL)成功。 [SUPPORT-60-17]                                                                                                    |                                                       |                         |
| ✿ 2017-12-13 21:39:23   Client:10.12.60.17仓健裁提集 (MSSQL)成功。 [SUPPORT-60-16]                                                                                                    |                                                       |                         |
| ① 2017-12-13 21:39:23   Client10.12.60.17仓2 a数据集 (MSSQL)成功。 [SUPPORT-60-17]                                                                                                    |                                                       |                         |
| 奇 2017-12-13 21:39:22   创建job (MSSQL)成功。 [SUPPORT-60-16]                                                                                                    |                                                       | ~                       |
|                                                                                                    |                                                       |                         |

## 1.4 如何带入、带出、切换

"带入"指 RoseMirrorHA 在活动主机启动应用资源(包括虚拟 IP 资源、RoseMirrorHA 所管理的 应用程序等),并启动从活动主机到备用主机的数据复制连接,同时开始监控整个系统运行状况。"带出" 是指停止应用服务,停止数据连接,并停止监控系统资源。"接管(转移)"指让应用服务从一台主机 切换到另一台主机。选中资源,点击右键,在右键选项中选择"带入"、"带出"、"接管(转移)":

| 🕅 RoseMirrorHA 控制中心 - support-60-17                                                                                                    | - 0                                                                                                    | ×                                                                                                    |
|----------------------------------------------------------------------------------------------------|----------------------------------------------------------------------------------------------------|----------------------------------------------------------------------------------------------------|
| 系统(E) 主机(S) 心親网(N) 数据(D) 应用服务(A) 视图(N) 工具(T) 帮助(H)                                                                                                    |                                                                                                    |                                                                                                    |
| / A A A A A A A A A A A A A A A A A A A                                                                                                    |                                                                                                    |                                                                                                    |
|                                                                                                    | ■         立用服务           ●         运用服务           ●         活动户           ●         活动户           ●         主体突張           ●         重           ●         重           ●         重           ●         重           ●         重           ●         重           ●         重           ●         重           ●         動余           ●         動余           ●         動余           ●         日标           ●         日秋           ●         日秋 | in the second second s |
| ① 2017-12-13 21:39:24   Client:10.12:60.17@證主接 (MSSC ) 0-17]     ① 2017-12-13 21:39:23   Client:10.12:60.17@證註指集 (MSSC ) 0-17]     ① 2017-12-13 21:39:23   Client:10.12:60.17@證註指集 (MSSC) (MSSC ) 0-17]     ① 2017-12-13 21:39:23   Client:10.12:60.17@證註指集 (MSSC) (MSSC ) 0-17] |                                                                                                    |                                                                                                    |
|                                                                                                    |                                                                                                    | ~                                                                                                    |

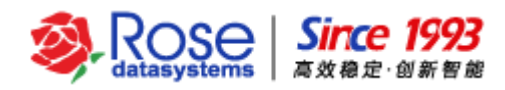

## 1.5 如何删除资源

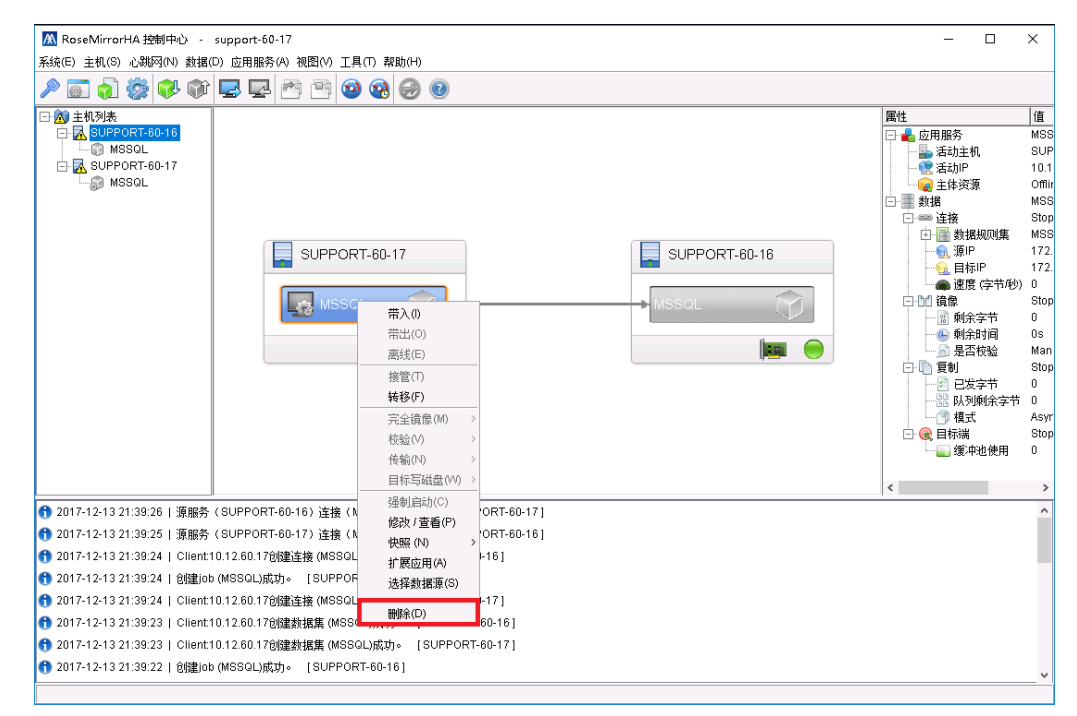

带出应用资源后,选中资源右键,在弹出快捷菜单中选择"删除"命令。

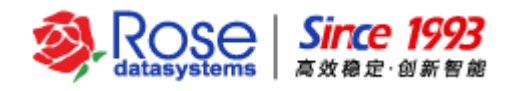

## 二、 RoseMirrorHA 界面、连线及图标含义

### 2.1 RoseMirrorHA RCC 主界面

蓝色区域,显示主机、服务以及心跳网卡图标表示状态区域。

绿色区域,显示选中主机、服务应用等图标的具体信息区域。

红色区域,显示在线日志区域。

黄色区域,显示主机列表区域

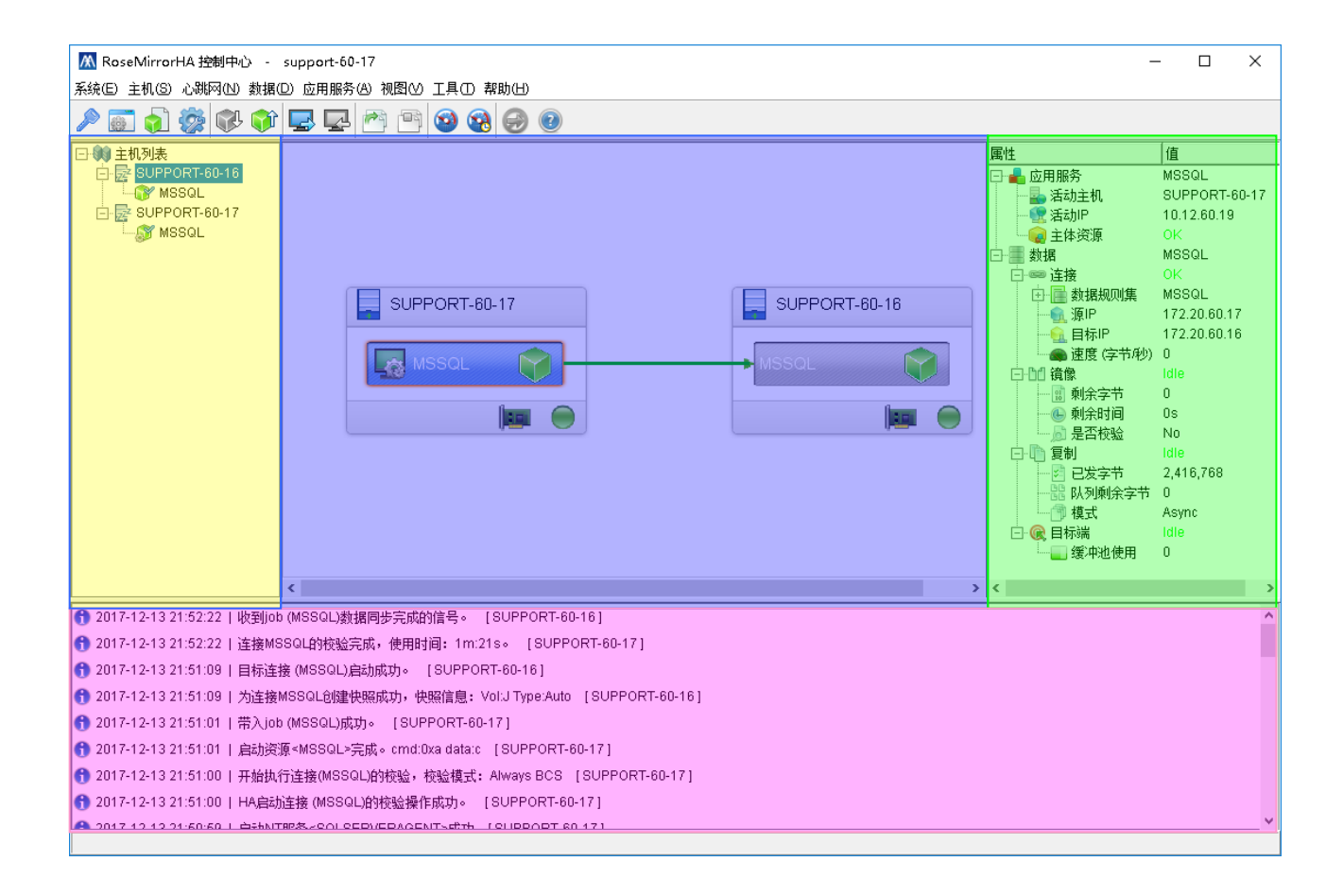

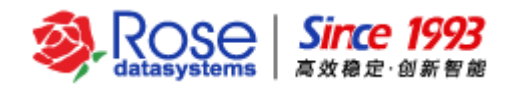

## 2.2 RoseMirrorHA RCC 界面主机状态图标

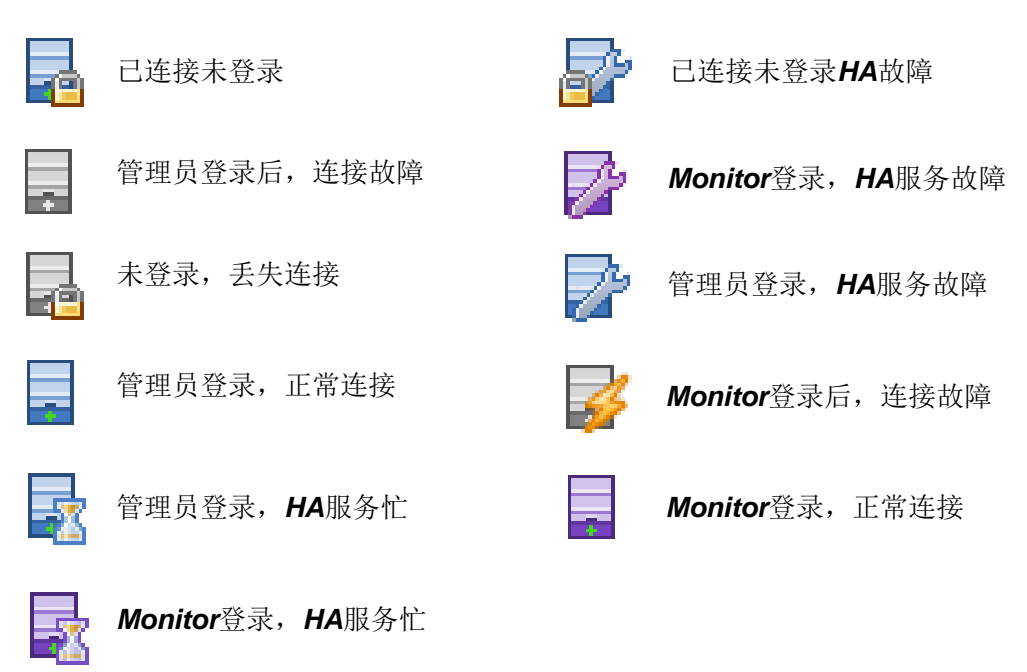

## 2.3 RoseMirrorHA RCC 界面网卡和心跳图标状态

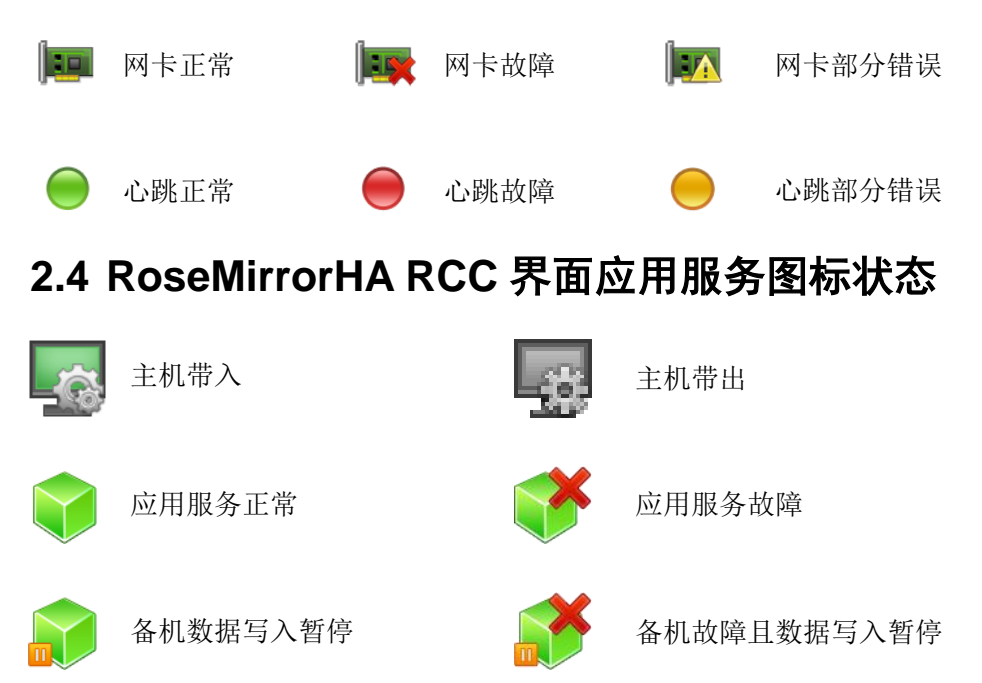

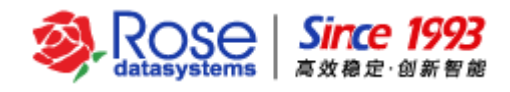

## 2.5 RoseMirrorHA RCC 界面工具栏图标

| Þ    |      |        | <b>*</b> | P    | Ŷ    | <b>-</b>  | <b>P</b>  |        | B      | 1      | <b>R</b> | Ð        | 2  |
|------|------|--------|----------|------|------|-----------|-----------|--------|--------|--------|----------|----------|----|
| 授权管理 | 配置向导 | 新建应用服务 | 修改 / 查看  | 带入服务 | 带出服务 | 移动服务到左边主机 | 移动服务到右边主机 | 启动连接校验 | 停止连接校验 | 实时资源监控 | 资源监控记录   | 强制启动应用服务 | 帮助 |

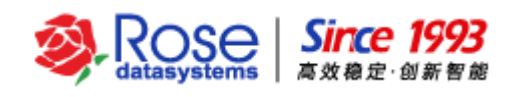

## 三、 RoseMirrorHA 常见问题

### 3.1 怎样更新应用程序、服务器移机

更新应用程序的建议步骤: 主机带出所有应用资源: 启动主机 "RoseMirrorHA 控制中心", 登录 集群主机,选中应用资源,打开鼠标右键菜单,执行"带出"命令。所有服务都需要带出。应用程序进 行更新后,先手工测试更新过的应用程序,确保可以单机正常启停,再检查应用程序的启动类型是否仍 然是手动。

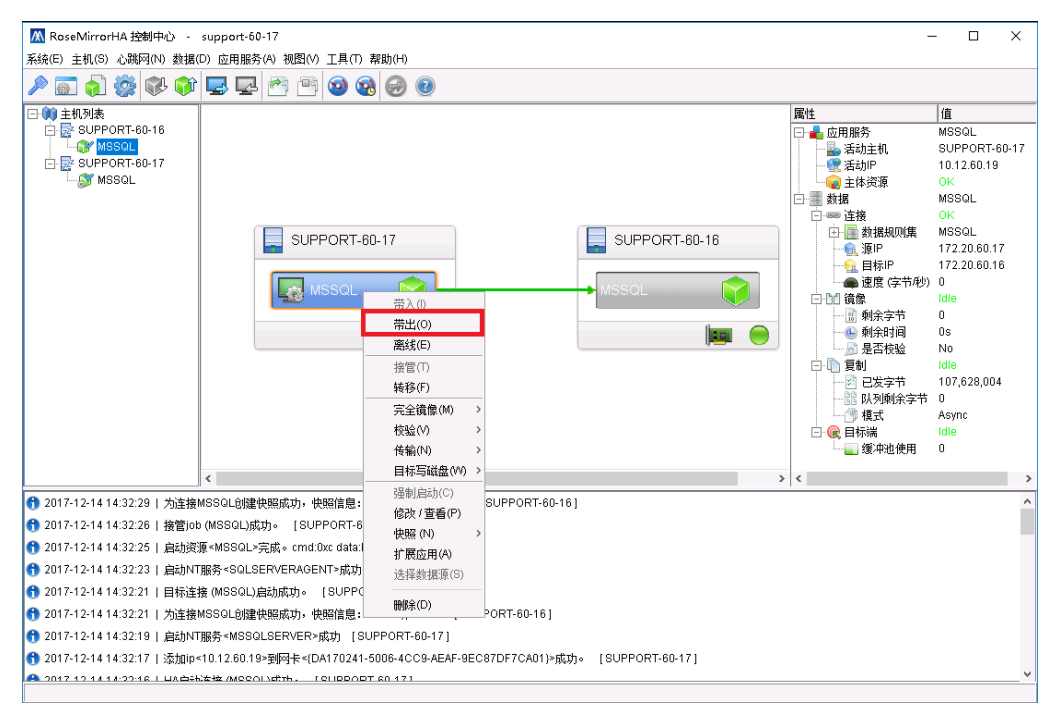

#### 服务器移机的建议步骤:

1) 先后关闭备机、主机的操作系统。移动主、备机物理硬件到新机房。

2) 首先检查网络等物理链路是否完全接入,启动主、备机操作系统,确认主备机之间网络通信正常,业务应用程序是否工作正常。

3) 步骤 2 确认正常后,启动 "RoseMirrorHA 控制中心",登录集群主机,选中应用资源,点击 鼠标右键菜单,执行"带入"命令。

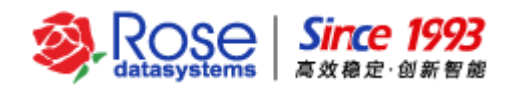

| M RoseMirrorHA 控制中心 - support-60-17                                                                                                    | -                                                                                                    | - 🗆 🗙                                                                                                    |
|----------------------------------------------------------------------------------------------------|----------------------------------------------------------------------------------------------------|----------------------------------------------------------------------------------------------------|
| 系统(E) 主机(S) 心跳网(N) 数据(D) 应用服务(A) 视图(M) 工具(T) 帮助(H)                                                                                                    |                                                                                                    |                                                                                                    |
| ▶ 🗊 👌 🐲 🕸 🖙 🖙 🕾 🖻 🎯 🌚 😔 🕗                                                                                                    |                                                                                                    |                                                                                                    |
| ● ● 主机列漆     SUPPORT-60-16     SUPPORT-60-16     SUPPORT-60-17     SUPPORT-60-17     SUPPORT-60-17     SUPPORT-60-17     SUPPORT-60-18     MSSOL     RA0     RSSOL     RA0     RSSOL     RA0     RSSOL     RA0     RSSOL     RA0     RSSOL     RA0     RSSOL     RA0     RSSOL     RSSOL     RSSO | ■         読む主机           ●         読む上机           ●         読むかP           ●         注むかP           ●         注意がP           ●         主体変源           ●         注意           ●         注意           ●         ごを           ●         ごを           ●         ごを           ●         ごを           ●         ごを           ●         ごを           ●         ごを           ●         ごを           ●         ごを           ●         ごを           ●         ごを           ●         ごを           ●         ごを           ●         ●           ●         ●           ●         ●           ●         ●           ●         ●           ●         ●           ●         ●           ●         ●           ●         ●           ●         ●           ●         ●           ●         ●           ●         ●           ●         ● | 16<br>MSSGL<br>SUPPORT-60-17<br>10.12.60.19<br>Offline<br>MSSGL<br>Stop<br>MSSGL<br>172.20.60.17<br>172.20.60.16<br>0<br>Stop<br>0<br>Stop<br>0<br>Stop<br>13.003.288<br>0<br>Asymc<br>Stop<br>0<br>0 |
| 《 福創自动(C) 》                                                                                                    | <                                                                                                    | >                                                                                                    |
| 3017-12-14 14:38:25   帯出job (MSSQL)成功。 [SUPPORT-6 総改 / 查看(P)                                                                                                    |                                                                                                    | ^                                                                                                    |
| 3 2017-12-14 14:38:25   停止资源 <mssql≥完成。cmd:0xb (n)="" data:="" 快照=""></mssql≥完成。cmd:0xb>                                                                                                    |                                                                                                    |                                                                                                    |
| 1 2017-12-14 14:38:25   停止NT服务 <mssqlserver>成功 [ 5 扩展应用(A)</mssqlserver>                                                                                                    |                                                                                                    |                                                                                                    |
| ① 2017-12-14 14:38:24   停止NT服务 <sqlserveragent>成功     选择数据项(S)</sqlserveragent>                                                                                                    |                                                                                                    |                                                                                                    |
| 3017-12-14 14:38:24   对方通知job (MSSQL)停止时,数据完全;      回除(の)     [6]                                                                                                    |                                                                                                    |                                                                                                    |
| 1 2017-12-14 14:38:23   带出job (MSSQL)成功。 [SUPPORT-60-17]                                                                                                    |                                                                                                    |                                                                                                    |
| 🚯 2017-12-14 14:38:23   停止资源 <mssql>完成。cmd:0xb data:b [SUPPORT-60-17]</mssql>                                                                                                    |                                                                                                    |                                                                                                    |
| 🚯 2017-12-14 14:38:23   从网卡<(DA170241-5006-4CC9-AEAF-9EC87DF7CA01)>翻除ip<10.12.60.19>成功。 [SUPPORT-60-17]                                                                                                    |                                                                                                    |                                                                                                    |
| A 2017 12 14 14 20 22 L 危止ish MCCOLL 法依新提定会工学。 I CLIDDOOT 60 171                                                                                                    |                                                                                                    | ~                                                                                                    |
|                                                                                                    |                                                                                                    |                                                                                                    |

## 3.2 资源配置完成后,怎么修改服务器的公网源 IP

1) 主机带出所有应用资源,具体操作方式为:启动主机 "RoseMirrorHA 控制中心",登录集群 主机,选中应用资源,点击鼠标右键菜单,执行"带出"命令。如果多个应用资源,则需要将所有应用 资源带出。

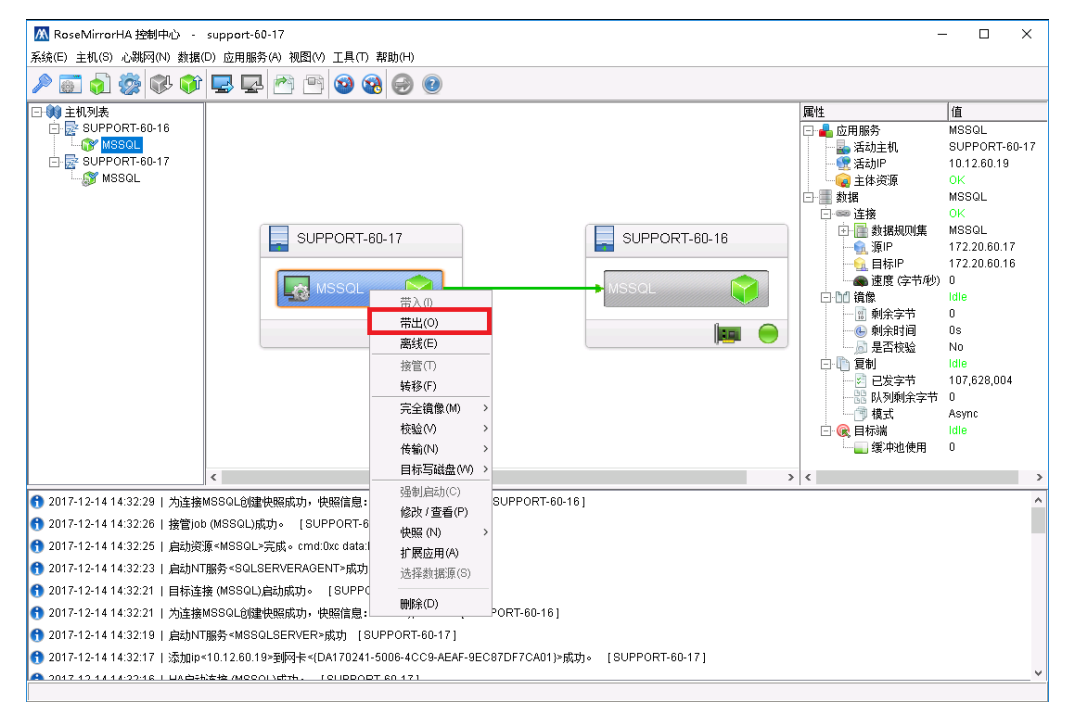

2)分别在主、备机停止 RoseMirrorHA 服务。注意:停止服务需要按照
 RoseMonitorService→RoseHAService→RoseMirrorService 的顺序来停止。

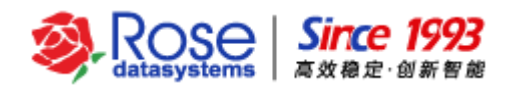

| 🔍 服务        |                                                   |                                                                                                    |                                                        | - |  | $\times$                      |
|-------------|---------------------------------------------------|----------------------------------------------------------------------------------------------------|--------------------------------------------------------|---|--|-------------------------------|
| 文件(F) 操作(A) | 查看(V) 帮助(H)                                       |                                                                                                    |                                                        |   |  |                               |
| 🔶 🄶 📑 📑     | Q 📑 🛛 📷 🕨 🔳 🕪 🕨                                   |                                                                                                    |                                                        |   |  |                               |
| 🔍 服务(本地)    | ② 服务(本地)                                          |                                                                                                    |                                                        |   |  |                               |
|             | ● 服务(本地)<br>RoseMonitorService<br>停止此服务<br>重启动此服务 | 名称:<br>② Remote Desktop Services<br>③ Remote Desktop Services UserMode P<br>③ Remote Procedure Call (RPC)<br>③ Remote Registry<br>③ Resultant Set of Policy Provider<br>③ RoseMirrorService<br>④ RoseMirrorService<br>④ RoseMirrorService<br>④ RoseMonitorService<br>④ RoseMonitorService | ^ ^ /// // // // // // // // // // // //               |   |  | 抽 分 分 R 在 健 携                 |
|             |                                                   | Security Accounts Manager     Sesor Data Service     Sensor Data Service     Sensor Service     Sesor Service     Senver     Shell Hardware Detection     Smart Card     Smart Card     Smart Card     Sanat Card     Sonat Card     Sonat Card                                                                                                    | 重新店部(E)<br>所有任务(K) ><br>刷新(F)<br><b>除性(R)</b><br>報助(H) |   |  | <b>店 从 監 一 支 为 管 为 &gt;</b> > |
|             |                                                   |                                                                                                    |                                                        |   |  |                               |

3) 修改服务器上的公网源 IP。

4) 启动主、备机的 RoseMirrorHA 服务。在启动服务时先启动 RoseMonitorService 服务。

5) 启动"RoseMirrorHA 控制中心",登录集群主机,选中应用资源,打开鼠标右键菜单,执行 "修改/查看"命令。找到"活动 IP"选项页,删除旧 IP 后添加新 IP, "主机网卡"勾选新配置 IP 的 网卡。

6) 配置完成后需要点击"确定"使配置生效。

| ▲ 増加                                                  |                            | ×      |
|-------------------------------------------------------|----------------------------|--------|
| 「活动IP                                                 |                            |        |
| IP                                                    | 子网前缀                       | 添加 (A) |
| 10.12.60.20                                           | 255.255.0.0                | 修改 (M) |
|                                                       |                            | 刪除 (D) |
|                                                       |                            | -      |
| □ 替换IP地址 □ 仅将活动IP作为源地均                                | 上发送数据包                     |        |
| □别名                                                   |                            |        |
| 「主机网卡                                                 |                            |        |
| SUPPORT-60-17                                         | SUPPORT-60-16              |        |
| Ethernet (10.12.60.17;)<br>Ethernet 2 (172.20.60.17;) | Ethernet 2 (172.20.60.16;) |        |
|                                                       | 确定 (0)                     | 取消 (C) |

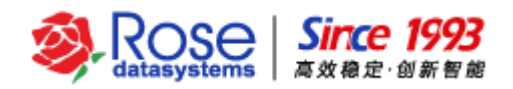

7) 打开"RoseMirrorHA 控制中心",登录集群主机,选中应用资源,打开鼠标右键菜单,执行

"带入"命令。

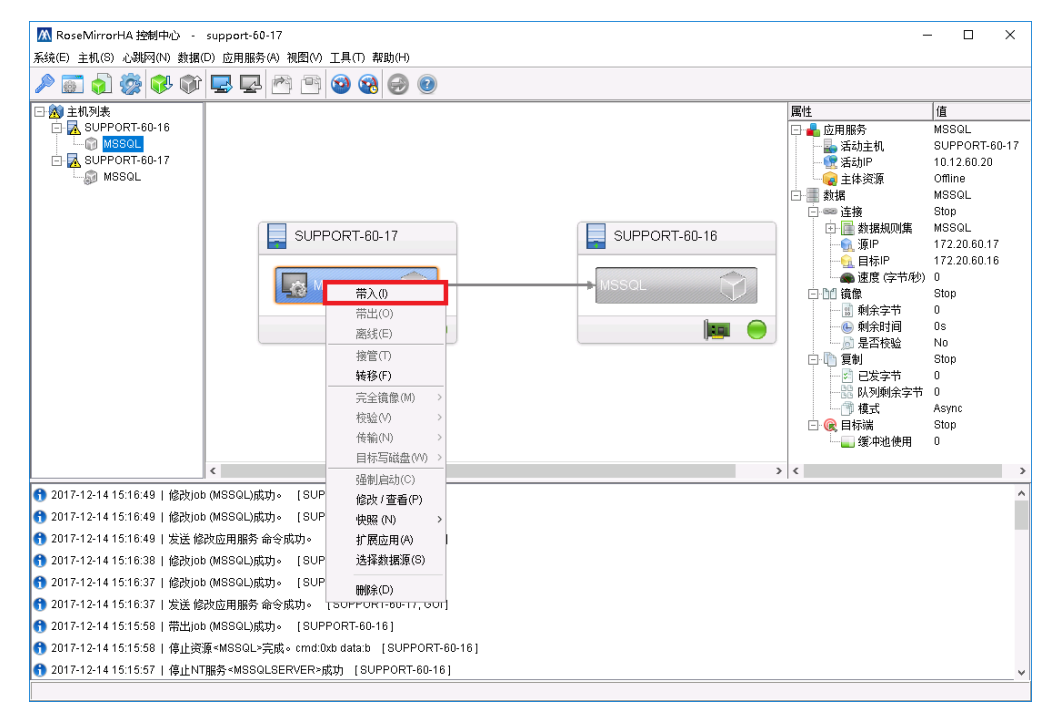

## 3.3 RoseMirrorHA 中怎样启动资源

RoseMirrorHA 中"带入"应用资源,RoseMirrorHA 将在活动主机端启动和监控应用服务,应用资源包括活动 IP、应用程序等资源。

如需暂时停止管理和监控应用服务,在 RoseMirrorHA 中"带出"应用资源。

注意:执行"带入"操作前,先确认 RoseMirrorHA 中的活动主机是否与实际的活动主机一致,以确保"带入"之后,活动主机的数据是更新的数据。

## 3.4 RoseMirrorHA 为什么会自动切换资源

RoseMirrorHA 自动切换资源,是由于活动主机端的应用资源发生故障,RoseMirrorHA 为了保证应 用服务的高可用,自动将资源切换至备机。应用资源故障的情况,比如:公网网卡 DOWN,所监控的应 用程序异常退出,活动主机异常关机等情况。

通过查询活动主机端的日志,可以分析是什么资源出现故障,导致应用资源切换至备用主机。

## 3.5 计划或维护双机系统时,如何停止双机软件的管理和监控

计划或临时维护双机系统时,需要暂停双机软件管理和监控应用服务资源,在 RoseMirrorHA 中执行"带出"应用服务资源。

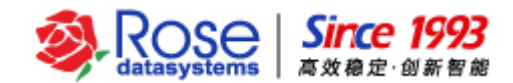

### 3.6 手动执行切换资源操作,为什么切换失败

手动执行切换资源操作,出现应用资源切换失败的原因主要有以下3个。

1) 数据尚未完成自动同步,需待数据自动同步完成之后,才能成功执行切换资源操作。自动启动 数据同步的情况,比如:带入资源时,自动启动数据同步;某些读取/写入失败的异常情况时,自动启动 数据同步。

2) 备用主机的资源启动失败,导致资源回切至原主机。通过查看备用主机日志,分析排查备用主 机端什么资源启动失败。

3) 双机的数据复制连接为停止状态(数据复制连线为"灰色")。

#### 3.7 RoseMirrorHA 双机的网络线路如何接入

RoseMirrorHA 每台节点主机推荐接入 3 片物理网卡; 其中, 1 片网卡作为公网通信(公网网线接入 网络交换机;如物理条件允许,双机节点接入不同的网络交换机);1片作为私网心跳通信(私网心跳的 网卡通过网线直连): 1 片网卡作为数据通信(数据通信的网卡通过网线直连。如果该环境没有 RS23 串 口或更多的网卡作冗余的第2条私网心跳,建议使用数据通信线兼作冗余的私网心跳)

#### 3.8 RoseMirrorHA 双机的私网心跳配置

RoseMirrorHA 双机结构中,建议至少配置两条私网心跳线。建议物理配置为:每个节点至少配置 一片专用于私网心跳线的物理网卡:如有 RS232 串口线,则将该串口线做为冗余的第2条私网心跳线: 如果没有 RS232 串口线,请将数据通信线兼作为冗余的私网心跳,以达到冗余私网心跳的结构要求。(私 网心跳的网卡/串口,建议节点服务器之间直连)

### 3.9 双机关闭顺序

先带出所有应用资源(RoseMirrorHA 配置的资源组),然后先关闭备用主机,再关闭活动主机。 关机时,通过操作系统的关机命令或图形化操作执行即可。

#### 3.10双机启动顺序

先启动活动主机,再启动备用主机。

如果集中部署 RoseMirrorHA,再分发双机服务器至各地区现场,请按照以下步骤操作:

1) 配置测试 RoseMirrorHA 完成之后,在 RoseMirrorHA 管理工具中,选中应用服务资源,再执 行"带出"操作。

2) 待"带出"应用服务资源的操作完成之后,再关闭双机(先关闭备用主机,再关闭活动主机)。 RoseData Confidential and Proprietary 13

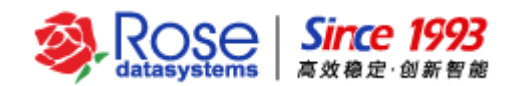

3) 服务器分发至现场后,启动双机(先启动活动主机,再启动备用主机)。在 RoseMirrorHA 管理 工具中,选中应用服务资源,再执行"带入"操作。

#### 3.11如何手动切换至备机?如何手动恢复至主机

在数据连接正常状态(数据连接为绿色,完成初始化校验且队列中没有数据),选中应用服务,右键 菜单中,选择"转移/接管",即可将应用服务资源切换或恢复至对方主机。

#### 3.12如何配置系统自带的防火墙

实际的应用环境中,如果服务器所在的内网,没有要求服务器必须设置防火墙等网络安全类软件, 可以将防火墙关闭,并且设置其为永不启动。

如需启动操作系统自带的防火墙,请开放如下端口和网络通信权限:

TCP: 7320, 7330

UDP: 7340、7350 和私有网心跳端口

ICMP:开放所有网络接口的 ICMP (ping)数据包。 否则虽然端口开放 ICMP 不开放,带入仍会报: (The connection of job (test) does not start.),数据线为灰色。

Windows 2008、Windows2012、windows2016 和 Windows 2003 开放 ICMP 方法如下:

Windows 2008、Windows2012、windows2016:开始—>管理工具—>高级安全 Windows 防火墙-> 入站规则-公用 ICMP,启动即可。步骤截图:

| 🔗 高级安全 Windows 防火墙  |                                         |          |                |            | - | ×    |
|---------------------|-----------------------------------------|----------|----------------|------------|---|------|
| 文件(E) 操作(A) 查看(V) 帮 | 助任                                      |          |                |            |   |      |
| 🗢 🔿 🙍 📅 🗟 🛛 📅       |                                         |          |                |            |   |      |
|                     | 入站规则                                    |          |                | 操作         |   | <br> |
| 🛄 入站规则              | 字段:                                     | · (日     | ^              | λ \$J#QΠI  |   |      |
| 🕵 出站规则              | 1997<br>の 文件和打印和共享(NB-Neme-In)          | 文件和打印机共享 |                | 2011年1月11日 |   |      |
| 🌆 连接安全规则            | 文件和IIII/IE(NB-Name-In)                  | 文性和打印机共享 |                |            |   |      |
| > 猆 监视              | ✓ 中田ゴロルセンチ(NB-Session-In)               | 文件和打印机共享 |                |            |   |      |
|                     | 文件和打印机共享(NB-Session-In)                 | 文件和打印机共享 |                | ▲ 按状态筛选    |   | •    |
|                     | 文件和打印机共享(SMB-In)                        | 文件和打印机共享 |                | ▼ 按组筛选     |   | •    |
|                     | ✓ 文件和打印机共享(SMB-In)                      | 文件和打印机共享 |                | 查看         |   | •    |
|                     | ☑ 文件和打印机共享(后台打印程序服务 - R                 | 文件和打印机共享 |                | 🗔 刷新       |   |      |
|                     | 文件和打印机共享(后台打印程序服务 - R                   | 文件和打印机共享 |                | 🔒 导出列表     |   |      |
|                     | 文件和打印机共享(后台打印程序服务 - R                   | 文件和打印机共享 |                | 12 帮助      |   |      |
|                     | 🔮 文件和打印机共享(后台打印程序服务 - R                 | 文件和打印机共享 |                |            |   |      |
|                     | ◎ 文件和打印机共享(回显请求 - ICMPv4-In)            | 文件和打印机共享 |                | 已选定的项目     |   | -    |
|                     | 文件和打印机共享(回显请求 - ICMPv4-In)              | 文件和打印机共享 |                | ● 禁用规则     |   |      |
|                     | 文件和打印机共享(回显请求 - ICMPv6-In)              | 文件和打印机共享 |                | ○ 启用规则     |   |      |
|                     | ◎文件和打印机共享(回显请求 - ICMPv6-In)             | 文件和打印机共享 |                | 🤞 剪切       |   |      |
|                     | 性能日志和警报(DCOM-In)                        | 性能日志和警报  |                | 121 121    |   |      |
|                     | 性能日志和警报(DCOM-In)                        | 性能日志和警报  |                |            |   |      |
|                     | 性能日志和警报(TCP-In)                         | 性能日志和警报  |                |            |   |      |
|                     | 性能日志和警报(TCP-In)                         | 性能日志和警报  |                | 16 16 LU   |   |      |
|                     | 虚拟机监控(DCOM-In)                          | 虚拟机监控    |                |            |   |      |
|                     | 虚拟机监控(NB-Session-In)                    | 虚拟机监控    |                |            |   |      |
|                     | 虚拟机监控(RPC)                              | 虚拟机监控    |                |            |   |      |
|                     | 虚拟机监控(回显请求 - ICMPv6-In)                 | 虚拟机监控    |                |            |   |      |
| < >                 | ▶ ▶ ▶ ▶ ▶ ▶ ▶ ▶ ■ ■ ■ ■ ■ ■ ■ ■ ■ ■ ■ ■ | 虚拟机些控    | > <sup>*</sup> |            |   |      |
|                     |                                         |          |                | 1          |   |      |

启动 ICMP:

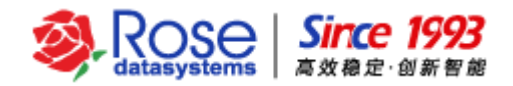

#### RoseMirrorHA 6.0 for Windows 维护手册

| 文件和打印机     | 共享(回显请求 - ICMP)                               | /4-In) 属性       | ×              |
|------------|-----------------------------------------------|-----------------|----------------|
| 作用域        | 高级                                            | 本地主体            | 远程用户           |
| 常规         | 程序和服务                                         | 远程计算机           | 协议和端口          |
| <u>i</u> i | 是一个预定义规则,其                                    | 某些属性无法被修改       | •              |
| 常规         |                                               |                 |                |
| 名 🖉 🖉      | 称(11):                                        |                 |                |
|            | 计和计算机共享机算量。<br>述(n):                          | 请水 - IUMPv4-In/ |                |
| يىر<br>چ   | (回显请求"消息是作为<br>第1993年(1993年)<br>第1993年(1993年) | b Ping 请求发送到其   | 他节 〈           |
| 日本         | ]已启用(图)                                       |                 |                |
|            | ) 允许连接(L)<br>) 只允许安全连接( <u>S</u> )            |                 |                |
| C          | 目症(B)                                         |                 |                |
|            |                                               |                 |                |
|            |                                               |                 |                |
|            |                                               |                 |                |
|            |                                               |                 |                |
|            | 确定                                            | 取消              | 应用( <u>A</u> ) |

勾选"已启动(E)",开启 IPv4、IPV6 公网的 ICMP(红色标注的处)。

| 鹶 高级安全 Windows 防2 | 火墙                                            |                  |               |          | – 🗆 X                                     |
|-------------------|-----------------------------------------------|------------------|---------------|----------|-------------------------------------------|
| 文件(F) 操作(A) 查看(V  | ) 帮助(H)                                       |                  |               |          |                                           |
| 🗢 🔿  🛅 🗟 🛛        |                                               |                  |               |          |                                           |
| 💣 本地计算机 上的高级安     | 入站规则                                          |                  |               |          | 操作                                        |
| 式 入站规则            | 名称                                            | 组 ^              | 配置文件          | 已启用 1    | ▶ 入站规则 ▲                                  |
| Na 连接安全规则         | ✓ 文件和打印机共享(NB-Name-In)                        | 文件和打印机共享         | 公用            | 是        | 🚉 新建规则                                    |
| > 🔜 监视            | 文件和打印机共享(NB-Name-In)                          | 文件和打印机共享         | 域,专用          | 否        | ▼ 接配置文件筛选 ▶                               |
|                   | ♥ 又件相引印刷(天學(NB-Session-In)                    | 文件相引印刷法导         | 公用            | 是        | ▼ 按状态筛选 →                                 |
|                   | 又作和JUPU代写(NB-Session-In)<br>かけがいたの切けた。        | 又作相引印机关学         | 戚, 专用<br>は、も田 | 谷石       | ▼ 按组筛选 →                                  |
|                   |                                               | 文件和17月19日共享      | 赋, 专用<br>八田   | 8        | 査者 ▶                                      |
|                   | ◎ 文件和打印机共享(SIVID-III) ◎ 文件和打印机共享(后会打印程度服务 - R | 文件和打印机共享         | 公田            | 走旦       | · 演 刷新                                    |
|                   | 文件和打印机共享(后台打印程序服务 - R                         | 文件和打印机共享         | 体 右田          | 香        | □ □□□□□□□□□□□□□□□□□□□□□□□□□□□□□□□□□□□     |
|                   | 文件和打印机共享(后台打印程序服务 - B                         | 文件和打印机共享         | 城 专用          | 香        |                                           |
|                   | ✓ 文件和打印机共享(后台打印程序服务 - R                       | 文件和打印机共享         | 公用            | 是        | 110 110 110                               |
|                   | ◎ 文件和打印机共享(回显请求 - ICMPv4-In)                  | 文件和打印机共享         | 公用            | 是        | 文件和打印机共享( ▲                               |
|                   | 文件和打印机共享(回显请求 - ICMPv4-In)                    | 文件和打印机共享         | 域,专用          | 否        | ● 禁用规则                                    |
|                   | 文件和打印机共享(回显请求 - ICMPv6-In)                    | 文件和打印机共享         | 域,专用          | 否        | 🤞 剪切                                      |
|                   | ☑ 文件和打印机共享(回显请求 - ICMPv6-In)                  | 文件和打印机共享         | 公用            | 是        | ■<br><br><br><br><br><br><br><br><br><br> |
|                   | 性能日志和警报(DCOM-In)                              | 性能日志和警报          | 域             | 否        | 🗙 删除                                      |
|                   | 性能日志和警报(DCOM-In)                              | 性能日志和警报          | 专用, 公用        | 否        | 属性                                        |
|                   | 性能日志和警报(TCP-In)                               | 性能日志和警报          | 域             | 否        |                                           |
|                   | 性能日志和警报(TCP-In)                               | 性能日志和警报          | 专用,公用         | 否        | 115 145 149                               |
|                   | 虚拟机监控(DCOM-In)                                | 虚拟机监控            | 所有            | 否        |                                           |
|                   | 虚拟机监控(NB-Session-In)                          | 虚拟机监控            | 所有            | 否        |                                           |
|                   | 虚拟 L监控(RPC)                                   | 虚脚监控             | 所有            | 合        |                                           |
|                   | 虚视网监控(回显请求 - ICMPv6-In)                       | 虚拟机监控            | 所有<br>~~→     | 合<br>一 、 |                                           |
| < >               | peqUALUS和ADELES语彙-ICMPv2-In)                  | PERTURN III-2148 | 叶石            | * ·      |                                           |
|                   |                                               |                  |               |          |                                           |

Windows 2003:控制面板->Windows 防火墙(设置)->高级->ICMP 设置,勾选"允许传入回显请求",可以达到允许外部 PING 命令的操作。步骤截图:

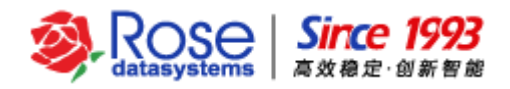

RoseMirrorHA 6.0 for Windows 维护手册

| 😼 控制面板                                         |                                                                | ICMP 设置                              |
|------------------------------------------------|----------------------------------------------------------------|--------------------------------------|
| 文件(E) 编辑(E) 查看(∀)                              | 收藏(A) 工具(I) 帮助(H)                                              | Internet 控制消息协议(ICMP)允许网络上的          |
| ③ 后退 - 〇 - 👌 💋                                 | 叟索 🌔 文件夹 🛛 🕼 🍞 🗙 🎾 🛄 -                                         | 和状态信息。选择来目 Internet 的、此计算<br>息请求 []: |
| 地址(D) 🔂 控制面板                                   |                                                                | []                                   |
| 名称 🔺 🙀                                         | ·····································                          | ☑ 允许传入回显请求                           |
| Automatic Updates                              |                                                                | 1 允许传入时间戳诸羽                          |
| Martable Media Devices                         | 「「「「「」」「「」」「「」」「「」」「「」」「「」」「「」」「「」」「」」「                        |                                      |
| Windows 防火墙                                    |                                                                | □允许传出不可达目标                           |
| 不存储的用户名和密码                                     | 为下列远走的连接后用了 Windows 的火墙。要为每个连接单独添加的<br>  外,请选择连接,然后单击"设置" [[]: | □ 允许传出源抑制                            |
| 실 打印机和传真                                       |                                                                | □ 允许传出参数问题                           |
| ▶ 电话和调制解调器选项<br>▲ 电源选项                         | ☑ Local Area Connection 设置(T)                                  |                                      |
|                                                |                                                                |                                      |
| 物管理工具                                          |                                                                | 1997                                 |
| <u>े</u> @???????????????????????????????????? |                                                                | 送到这个计算机的消息将被重复发送给发件                  |
| ● 区域和语言选项                                      |                                                                | -                                    |
| [□] 任务计划<br>  ⊒_ 任务栏句 「开始」 荧菌                  | 您可以创建用于疑难解答的日志又任。                                              |                                      |
|                                                |                                                                | -                                    |
| 与扫描仪和照相机                                       |                                                                | 确定                                   |
| ⑦ 声音和音频设备                                      | 通过 Internet 控制消息协议 (ICMP),网络上的计 设置 (E)                         | ·                                    |
| ₩税収                                            | 算机可能共学错误和状态信息。                                                 |                                      |
|                                                |                                                                |                                      |

## 3.13创建心跳线以后,心跳图标状态为 error

排查以下可能的因素:

1) 检查两台主机心跳的 IP 通信是否正常。

2) 检查两台主机上是否安装防火墙等网络安全类软件,如有,则关闭防火墙或者修改网络安全的 配置,允许心跳端口通信。

3) 在给 RoseMirrorHA 设置一些必要的网络通信端口时,设置的端口已被系统其他服务占用,出现端口冲突和无法绑定端口的情况,导致心跳不通。

4) 检查 License 是否过期或失效。

#### 3.14如何替换永久 license

- 1) 打开并登录 RoseMirrorHA 管理界面所要管理的服务器。
- 2) 选中主机视图, 右键菜单中选择属性。进入主机参数界面。如下图所示:

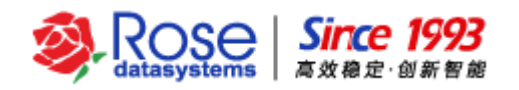

| 📶 RoseMirrorHA 控制中心 - support-60-17                                                                                                    |                                           | – 🗆 X                                     |
|----------------------------------------------------------------------------------------------------|-------------------------------------------|-------------------------------------------|
| 系统(E) 主机(S) 心跳网(N) 数据(D) 应用服务(A) 视图(V) 工具(T) 帮助(H)                                                                                                   |                                           |                                           |
| A III III III III III III III III III I                                                                                                    |                                           |                                           |
| □ ● 筆 主机列表<br>□ 【 SUPPORT-60-16<br>□ 【 SUPPORT-60-16<br>□ 【 SUPPORT-60-17<br>□ 】 SUPPORT-60-17<br>□ 】 SUPPORT-60-17                                  | <b>居性</b><br>・ 量 主机<br>・ 量 道信IP<br>・ 通信端口 | 值<br>SUPPORT-60-17<br>10.12.60.17<br>7330 |
| <ul> <li>SUPPORT-60-1</li> <li>登示の<br/>注補(0)</li> <li>60確応用服务(C)<br/>設置向号(0)<br/>查看日志(L)</li> <li>通信(M)</li> <li>属性(P)</li> <li>退出主机关系(E)</li> </ul> |                                           |                                           |
| C >>>                                                                                                    | <                                         | >                                         |
| ① 2017-12-14 15:16:49   修改job (MSSQL)成功。 [SUPPORT-60-16]                                                                                             |                                           | ^                                         |
|                                                                                                    |                                           |                                           |
| ① 2017-12-14 15:16:49   发送 修改应用服务 命令成功。 [SUPPORT-60-17, GUI]     □ □ □ □ □ □ □ □ □ □ □ □ □ □ □ □ □                                                   |                                           |                                           |
| ① 2017-12-14 15:16:38   修改job (MSSQL)成功。 [SUPPORT-60-17]                                                                                             |                                           |                                           |
| ① 2017-12-14 15:16:37   修改job (MSSQL)成功。 [SUPPORT-60-16]                                                                                             |                                           |                                           |
| 10 2017-12-14 15:16:37   友医 修改应用服务 命令成功。 [SUPPORT-60-17, GUI]                                                                                        |                                           |                                           |
| 10 2017-12-14 15:15:58   帝出job (MSSQL)威功。 [SUPPORT-60-16]                                                                                            |                                           |                                           |
| 10 2017-12-14 15:15:58   停止炭源 <mssql>元族。cmd:uxb data:b [SUPPORT-60-16]</mssql>                                                                       |                                           |                                           |
| 10 2017-12-14 15.15.57   停止NI服务≤MSSQLSERVER≥版功 [SUPPORT-60-16]                                                                                       |                                           | ×                                         |

3) 进入服务器配置参数界面以后,找到设置注册码选项。拷贝**注册码文件**至服务器(注册码文件 名的格式: \*\_**主机 ID 号\_\*.lic**),点击"<u>设置注册码"</u>按钮,对应主机 ID 号打开相应的注册码文件。服 务器的注册码文件加载后,检查"有效期"是否显示使用期限(永久注册码为 8 个 9"99999999";临时 注册码为截止有效期"月日年")。点击"**确定**",完成 License 替换。

| 服务器属性酉 | 置   |          |       |       |      |        |           | × |
|--------|-----|----------|-------|-------|------|--------|-----------|---|
| 常规 注册  | 码   | 磁盘监测     | 网络    | 缓冲池   | 日志文件 | 系统资源监控 |           |   |
| Ę      |     |          |       |       |      |        |           |   |
| 主机ID号: | 838 | 3BC51042 | 520A3 | C4000 |      |        |           |   |
| 有效期:   | 201 | 8-01-01  |       |       |      |        |           |   |
|        |     |          |       |       |      |        | 设置注册码 (S) |   |
|        |     |          |       |       |      |        |           |   |
|        |     |          |       |       |      |        |           |   |
|        |     |          |       |       |      |        |           |   |
|        |     |          |       |       |      |        |           |   |
|        |     |          |       |       |      |        |           |   |
|        |     |          |       |       |      |        |           |   |
|        |     |          |       |       |      |        |           |   |
|        |     |          |       |       |      |        |           |   |
|        |     |          |       |       |      |        |           |   |
|        |     |          |       |       |      |        |           |   |
|        |     |          |       |       |      |        |           |   |
|        |     |          |       |       |      |        |           |   |
|        |     |          |       |       |      |        |           |   |
|        |     |          |       |       |      | 确定(    | O) 取消(C)  | ) |

## 3.15输入 license 后,报 license 无效或过期

- 1) 导入的 license 文件名中的 HostID 与主机 HostID 不匹配。
- 2) 申请的 license 与安装产品的版本不一致。

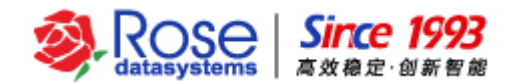

#### 3.16如何获取现场的 RoseMirrorHA 配置和日志信息

打开"我的电脑", 进入 RoseMirrorHA 的程序 bin 目录, 默认路径为 C:\Program Files\RoseMirrorHA\info\, 在该 info 目录下,存在一个名为 gatherinfo.exe 的信息获取工具, 双击执行 gatherinfo.exe 工具,该工具运行之后,会在该 info 目录下生成一个文件名为"主机名.zip"的配置和日 志信息的压缩包文件。

**注意**:分别在 RoseMirrorHA 的两台服务器上做相同操作,以获取两台服务器的 RoseMirrorHA 的 配置和日志信息。

#### 3.17应用服务切换之后客户端访问不了虚拟 IP

应用资源从 A 机切换至 B 机,资源切换之前客户端能够访问到 A 机上的虚拟 IP,资源切换之后能 够访问 B 机的原 IP,却不能访问 B 机上的虚拟 IP,此种情况多是由于以下原因:应用资源发生切换后, 虚拟 IP 对应新的 B 机的 MAC 地址(虚拟 IP 挂载到 B 机的公网网卡上),有两个因素可能导致出现虚拟 IP 通信问题: 1、路由器或者防火墙设备的网络安全限制; 2、路由器或防火墙没有及时更新活动 IP 对 应的 MAC 信息。第 1 个因素,可以尝试开放网络安全设置解决(网络设备中,在 IP-MAC 表中开放对 于活动 IP 的限制);第 2 个因素,可以在 RoseMirrorHA 中尝试设置替换 IP 或虚拟 MAC 功能(虚拟 MAC 适用于仅限某一个 MAC 通信的网络环境),如有必要,在替换 IP 的基础上,再配置脚本实现切换资源时 主动触发 PING 网关地址。(在 JOB 属性的"活动 IP"勾选"替换 IP 地址")

#### 3.18如何新部署的应用服务加入到正在运行应用资源中

1) 打开并登录 RoseMirrorHA 管理界面所要管理的服务器。

2) 选中需要增加应用服务的应用资源,右键菜单中选择"扩展应用"。进入扩展应用界面。如下 图所示:

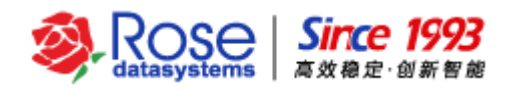

| 👭 扩展应用 |               |               | ×      |
|--------|---------------|---------------|--------|
| 名称     | SUPPORT-60-17 | SUPPORT-60-16 | 开始     |
|        |               |               | 分离 (E) |
|        |               |               |        |
|        |               |               | 向上(U)  |
|        |               |               | 向下 🖤   |
|        |               |               |        |
|        |               |               | 添加 (A) |
|        |               |               | 修改 (M) |
|        |               |               | 删除     |
|        |               |               |        |
|        |               |               | 关闭(C)  |

3) 点击"添加"选项,添加应用服务或自定义脚本,添加完成后点击"确定"。如下图所示:

| 🕂 扩展应用 |               |               | ×      |
|--------|---------------|---------------|--------|
| 名称     | SUPPORT-60-17 | SUPPORT-60-16 | 开始     |
| APP#0  | Detached      | Detached      | 分离 (E) |
|        |               |               |        |
|        |               |               | 向上(U)  |
|        |               |               | 向下 🖤   |
|        |               |               |        |
|        |               |               | 添加(A)  |
|        |               |               | 修改 (M) |
|        |               |               | 删除     |
|        |               |               |        |
|        |               |               | 关闭 (C) |

4) 选中新增的应用服务,点击"开始"选项,把新增的应用服务添加到已有应用资源中,并把新 增应用资源带入。如下图所示:

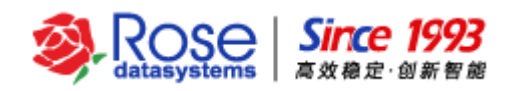

| 名称    | SUPPORT-60-17 | SUPPORT-60-16 | 开始              |
|-------|---------------|---------------|-----------------|
| APP#0 | Started       | Stopped       | 分离 (E)          |
|       |               |               |                 |
|       |               |               | 向上(U)           |
|       |               |               | 向下 🖤            |
|       |               |               |                 |
|       |               |               | 添加 (A)          |
|       |               |               | 修改 ( <u>M</u> ) |
|       |               |               | 删除              |
|       |               |               |                 |

5) 点击"关闭"选项,完成扩展应用的配置。

## 3.19如何设置计划快照备份应用资源数据

1) 打开并登录 RoseMirrorHA 管理界面所要管理的服务器。

2) 选中需要创建快照备份的应用资源,右键菜单中选择"快照->计划快照"。弹出计划快照页面。 如下图所示:

| ì | 计划快照 ×                                                      |              |            |        |       |    |  |  |
|---|-------------------------------------------------------------|--------------|------------|--------|-------|----|--|--|
|   | ┌─ □ 启用快照计划 ────                                            |              |            |        |       |    |  |  |
|   | 计划快照仅在指定的时间点触发。触发时如果数据处于——致状态则创<br>建快照,否则将会延迟数据状态——致时才创建快照。 |              |            |        |       |    |  |  |
|   | 每次                                                          | 快照间隔 1 🚦     | 天 🛛 🗦      | 时 0 💲  | 分     |    |  |  |
|   | े ये                                                        | 即开始          |            |        |       |    |  |  |
|   | ● 开                                                         | 始于 2017-12-1 | 15 🗸 02:00 | :00 🌻  |       |    |  |  |
|   | 快照在                                                         | 字储区域         |            |        |       |    |  |  |
|   | 卷                                                           | 存储区域         | 最大存储       | 已分配空间  | 已使用空间 |    |  |  |
|   | C:A                                                         | C:1          | 10239M     | 608M   | 290M  | ^  |  |  |
|   | JΩ                                                          | JΩ           | 20479M     | 3753M  | 2778M |    |  |  |
|   | 13                                                          | 13           | 5119M      | OM     | OM    | ×  |  |  |
|   | 设置 (S)                                                      |              |            |        |       |    |  |  |
|   |                                                             |              |            | 确定 (0) | 取消(   | 2) |  |  |

3) 勾选"启用快照计划",设置每次快照间隔时间、开始时间等。如下图所示:

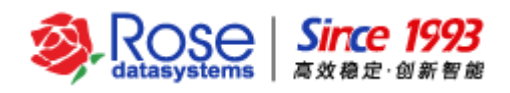

| +划快!       | R                                                         |             |        |       | $\times$ |  |  |  |
|------------|-----------------------------------------------------------|-------------|--------|-------|----------|--|--|--|
| ─          |                                                           |             |        |       |          |  |  |  |
| 计划性<br>建快艇 | 计划快照仅在指定的时间点触发。触发时如果数据处于一致状态则创<br>建快照,否则将会延迟数据状态一致时才创建快照。 |             |        |       |          |  |  |  |
| 每次         | 快照间隔 1 🚦                                                  | 天 0 🗧       | 时 0 📫  | 分     |          |  |  |  |
| 0          | Z即开始                                                      |             |        |       |          |  |  |  |
| Ол         | F始于 2017-12-1                                             | 15 🗸 02:00: | :00 🌲  |       |          |  |  |  |
| 快照         | 存储区域                                                      |             |        |       |          |  |  |  |
| 卷          | 存储区域                                                      | 最大存储        | 已分配空间  | 已使用空间 |          |  |  |  |
| C:A        | C:I                                                       | 10239M      | 608M   | 290M  | ^        |  |  |  |
| JΆ         | J.1                                                       | 20479M      | 3753M  | 2778M |          |  |  |  |
| 13         | 13                                                        | 5119M       | OM     | OM    | *        |  |  |  |
| 设置 (S)     |                                                           |             |        |       |          |  |  |  |
|            |                                                           |             | 确定 (0) | 取消(   | 2)       |  |  |  |

4) 点击"确定",完成创建计划快照,计划快照是根据计划快照配置对备机的数据做快照备份, 快照最大保存 64 份。

### 3.20如何通过快照恢复应用资源数据

**注**: 在对数据进行快照恢复时,建议对相关核心数据做手动备份,备份数据存放在非快照恢复的目标磁盘。

1) 打开并登录 RoseMirrorHA 管理界面所要管理的服务器。

2) 右键应用资源选择"带出"选项,把应用资源带出,然后选中需要从快照中恢复数据的应用资源,右键菜单中选择"快照->恢复快照"。弹出快照恢复页面。如下图所示:

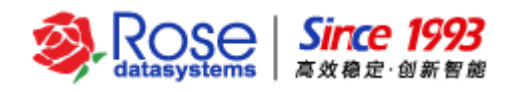

| ዂ 向导                                                          |                                       | $\times$ |
|---------------------------------------------------------------|---------------------------------------|----------|
| <ul> <li>◎ 欢迎</li> <li>◎ 选择恢复数据集</li> <li>◎ 选择恢复模式</li> </ul> | 次迎<br>欢迎使用快赊恢复创建向导,您可以使用该向导恢复一个已存在快照! |          |
|                                                               |                                       |          |
|                                                               | 上一歩 (P) 下一步 (D) 完成 (F) 取消 (C)         | )        |

3) 点击"下一步",选择快照恢复数据的服务器及快照点。如下图所示:

| ▲ 向导                                                          | ×                                                                                                    |
|---------------------------------------------------------------|----------------------------------------------------------------------------------------------------|
| <ul> <li>○ 次迎</li> <li>○ 选择恢复数据集</li> <li>○ 选择恢复模式</li> </ul> | 选择恢复数据集<br>选择需要恢复的主机的快照,您只能选择同一时间段的快照进行恢复。                                                                                                    |
|                                                               | SUPPORT-60-17         SUPPORT-60-16         2017-12-13         1         2         1         2         1         2         1         2         1         2         1         1         1         1         1         1         1         1         1         1         1         1         1         1         1         1         1         1         1         1         1         1         1         1         1         1         1         1         1         1         1         1         1         1         1         1         1         1         1         1         1         1         1< |
|                                                               | 上一步 (P) 下一步 (N) 完成 (E) 取消 (C)                                                                                                    |

4) 点击"下一步",如果数据恢复的服务器不是主机,会弹出应用资源切换到该主机的提示。如下图所示:

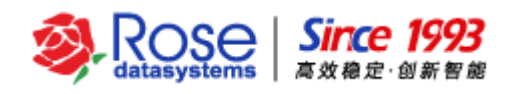

| ▲ 向导                                        | ×                                                                             |
|---------------------------------------------|-------------------------------------------------------------------------------|
| <ul> <li>◎ 欢迎</li> <li>◎ 选择恢复数据集</li> </ul> | 选择恢复数据集                                                                       |
| ◎选择恢复模式                                     | 选择需要恢复的主机的快照,您只能选择同一时间段的快照进行恢复。                                               |
|                                             | SUPPORT-60-17           □ SUPPORT-60-16           □ - ▼ □ 2017-12-13 11:39:24 |
|                                             | 提示                                                                            |
|                                             |                                                                               |
|                                             | □ □ 2017-12-13 11:36:23<br>□ □ Z:                                             |
|                                             | □ 2017-12-13 11:36:11<br>□ = Z:<br>□ 2017-12-13 11:14:43                      |
|                                             |                                                                               |
|                                             | < >                                                                           |
|                                             | 上一步 (P) 下一步 (N) 完成 (F) 取消 (C)                                                 |

5) 点击"确定",切换完成后会转换到"选择恢复模式"页面,设置恢复模式,选择恢复到的指 定目录。如下图所示:

| 🕅 向导                                    |                              | × |
|-----------------------------------------|------------------------------|---|
| <ul> <li>交迎</li> <li>选择恢复数据集</li> </ul> | 选择恢复模式                       |   |
| ◎ 选择恢复模式                                | 选择恢复模式以及恢复后是否带入,用以控制恢复细节操作!  |   |
|                                         | ○ 比较文件属性                     |   |
|                                         | ◎ 比較文件內容                     |   |
|                                         | ○ 同步整个文件                     |   |
|                                         | □ 恢夏完成之后自动带入                 |   |
|                                         | ●恢复到指定目录 J:新建文件夹\ 浏览         |   |
|                                         | ○ 恢夏到原卷原目录                   |   |
|                                         | 上一步 (P) 下一步 (N) 完成 (E) 取消 (C | 2 |

6) 点击"完成",完成快照恢复的配置,并进行快照恢复,待在线日志报"连接(XXX)恢复快照完成。(是否有错: no)"的日志,说明快照恢复完成。如下图所示:

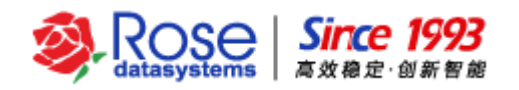

| 🕅 RoseMirrorHA 控制中心 - support-60-17                                                                                                    |                                                                                                    |      |
|----------------------------------------------------------------------------------------------------|----------------------------------------------------------------------------------------------------|------|
| 系统(5) 主机(3) 心跳网(N) 数摄(D) 应用服务(A) 视图(V) 工具(T) 帮助(H)                                                                                                    |                                                                                                    |      |
|                                                                                                    |                                                                                                    |      |
|                                                                                                    | [<br>Job#0<br>SUPPORT-60<br>10.12.60.19<br>Offline<br>Job#0<br>Stop<br>Job#0<br>10.12.60.16<br>10.12.60.17<br>2 | ŀ-16 |
| Job#0     10b#0     10b#0     10b#0     10b#0       10b#0     10b#0     10b#0     10b#0     10b#0       10b#0     10b#0     10b#0     10b#0       10b#0     10b#0     10b#0     10b#0       10b#0     10b#0     10b#0       10b#0     10b#0     10b                                                                                                    | U<br>Stop<br>Os<br>Manually<br>Stop<br>O<br>Async<br>Stop<br>O                                                  |      |
| C > C > C                                                                                                    |                                                                                                    | >    |
| 2017-12-14 16.47:18   達推 (Job#0)恢要快照完成。(是否有错:no) [SUPPORT-60-16]     2017-12-14 16.47:03   执行注推 (Job#0)恢要快照完成。(是否有错:no) [SUPPORT-60-16]     2017-12-14 16.47:03   执行注推 (Job#0)破理快照成功。 [SUPPORT-60-16]     2017-12-14 16.46:55   経営)ob (Job#0)成功。 [SUPPORT-60-16]     2017-12-14 16.46:55   経営)ob (Job#0)成功。 [SUPPORT-60-16]     2017-12-14 16.46:54   手动軸交接管 lob(Job#0)。 [SUPPORT-60-16]     2017-12-14 16.46:54   手动軸交接管 lob(Job#0)。 [SUPPORT-60-16]     2017-12-14 16.46:54   对力通過Db (Job#0)和功。 [SUPPORT-60-16]     2017-12-14 16.46:54   对力通過Db (Job#0)和功。 [SUPPORT-60-16]     2017-12-14 16.46:54   对力通過Db (Job#0)和动。 [SUPPORT-60-16]     2017-12-14 16.46:54   对力通過Db (Job#0)和动。 [SUPPORT-60-16]     2017-12-14 16.46:54   对力通過Db (Job#0)和动。 [SUPPORT-60-16]     2017-12-14 16.46:54   对力通過Db (Job#0)和动。 [SUPPORT-60-16]     2017-12-14 16.46:54   对力通過Db (Job#0)和动。 [SUPPORT-60-16]     2017-12-14 16.46:54   对力通過Db (Job#0)和动。 [SUPPORT-60-16]     2017-12-14 16.46:54   对力通過Db (Job#0)和动。 [SUPPORT-60-16]     2017-12-14 16.46:54   对力通過Db (Job#0)和动。 [SUPPORT-60-16]     2017-12-14 16.46:54   对力通過Db (Job#0)和动。 [SUPPORT-60-16]     2017-12-14 16.46:54   対力通過Db (Job#0)和动。 [SUPPORT-60-16]     2017-12-14 16.46:54   対力通過Db (Job#0)和动。 [SUPPORT-60-16]     2017-12-14 16.46:54   対力通過Db (Job#0)和动。 [SUPPORT-60-16]     2017-12-14 16.46:54   対力通過Db (Job#0)和动。 [SUPPORT-60-16]     2017-12-14 16.46:54   対力通過Db (Job#0)和动。 [SUPPORT-60-16]     2017-12-14 16.46:47   対力通過Db (Job#0)和动。 [SUPPORT-60-16]     2017-12-14 16.46:47   対力目前D (Job#0)和动。 [SUPPORT-60-16]     2017-12-14 16.46:47   対力目 (Job#0)和动。 [SUPPORT-60-16]     2017-12-14 16.46:47   対力目 (Job#0)和动。 [SUPPORT-60-16]     2017-12-14 16.46:47   対力目 (Job#0)和动。 [SUPPORT-60-16]     2017-12-14 16.46:47   対力14.104+10+14+14+14+14+14+14+14+14+14+14+14+14+14+ |                                                                                                    | *    |
| Contents in an and the control (Keyles Control (Long)                                                                                                    |                                                                                                    | ~    |

## 3.21集群主机断电或异常关机,备机为什么不接管应用资源

考虑到用户数据的安全性,集群主机断电或异常关机时,集群主机与备机的数据可能存在差异,默 认策略情况下备机不会自动切换应用资源服务。

如果用户环境在集群主机断电或异常关机的情况下,需要备机自动接管,且接受"主、备机可能存 在的数据差异",请参考以下说明修改关机接管策略。

- 1) 打开并登录 RoseMirrorHA 管理界面所要管理的服务器。
- 2) 选中应用资源,右键菜单中选择"修改/查看->策略",如下图所示。

| ·改应用服务·                                                  | >                                       |
|----------------------------------------------------------|-----------------------------------------|
| 常规活动IP 數据 策略 NT服务 文件共享进程代理                               |                                         |
| ┌────────────────────────────────────                    |                                         |
| □ 当心跳超时后,等待 45 秒后直接接管操作。                                 |                                         |
| ● 数据完全一致接管,并启动反向数据备份连接                                   |                                         |
| ○ 数据逻辑—致时接管                                              |                                         |
| 1 允许数据差异接管                                               |                                         |
| 与生产主机数据差异重超过1 KB,备用主机不接管应用                               |                                         |
| 数据差异信息更新时间超过 <sup>30</sup> 秒,备用主机不接管应用                   |                                         |
| 在数据逻辑一致时启动反向数据备份连接                                       |                                         |
| ○ 无条件接管,并启动反向数据备份连接                                      |                                         |
| ● AEAAA 3 19395910 0 10 10 10 10 10 10 10 10 10 10 10 10 |                                         |
| ☑ 切換应用服务后自动启连接                                           |                                         |
| ☑ 当资源故障时自动切换                                             |                                         |
| □ 切换时同步时间                                                |                                         |
|                                                          |                                         |
|                                                          |                                         |
|                                                          |                                         |
|                                                          |                                         |
|                                                          |                                         |
|                                                          |                                         |
|                                                          | · ・ ・ ・ ・ ・ ・ ・ ・ ・ ・ ・ ・ ・ ・ ・ ・ ・ ・ ・ |

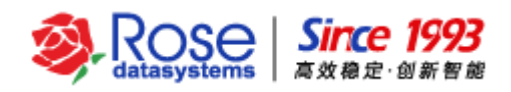

3) 关机接管策略勾选"数据逻辑一致时接管"。如下图所示:

| 教应用服务                                                                                                    | ×             |
|----------------------------------------------------------------------------------------------------|---------------|
| 常规 活动IP 数据 策略 NT服务 文件共享 进程 代理                                                                              |               |
| ── ☑ 关机接管 ─────                                                                                            |               |
| □ 当心跳超时后,等待 45 秒后直接接管操作。                                                                                   |               |
| ○ 数据完全一致接管,并启动反向数据备份连接                                                                                     |               |
| ● 数据逻辑一致时接管                                                                                                |               |
| □ 允许数据差异接管                                                                                                 |               |
| 与生产主机数据差异重超过 1 KB,备用主机不接管应用                                                                                |               |
| 数据差异信息更新时间超过 30 秒,备用主机不接管应用                                                                                |               |
| □ 在數据逻辑一致时启动反向数据备份连接                                                                                       |               |
| ○ 无条件接管,并启动反向数据备份连接                                                                                        |               |
| <ul> <li>○ 不满除当前重启次数</li> <li>● 超过时间间隔 600</li> <li>秒,将自动清除重启次数计数</li> <li>重启的延迟时间 0</li> <li>秒</li> </ul> |               |
| ☑ 切换应用服务后自动启连接                                                                                             |               |
| ☑ 当资源故障时自动切换                                                                                               |               |
|                                                                                                    |               |
|                                                                                                    |               |
|                                                                                                    |               |
|                                                                                                    |               |
|                                                                                                    |               |
|                                                                                                    |               |
|                                                                                                    |               |
|                                                                                                    | ・ 備定(型) 取消(℃) |

4) "允许数据差异接管"、"在数据逻辑一致时启动反向数据备份连接"选项,请根据实际情况选择勾选。

**注**: "数据逻辑一致时接管"、"无条件接管,并启动反向数据备份连接"等选项的勾选,可能会造成 集群主、备机的数据差异,请谨慎选择勾选,并做好相关数据备份。

#### 3.22数据复制连线为"灰色"停止状态时, 怎么恢复

当数据复制连接为"灰色"停止状态时,代表此时两台主机的数据可能不一致;出现此情况的原因, 一般为设置关机接管策略是"数据逻辑一致时接管"时,活动主机正常或异常关机之后,备用主机接管 资源,此时两台主机的数据可能是不一致的。

在资源带入的状态下,活动主机 A 关闭之后,备用主机 B 接管资源,活动主机 A 再次启动之后,默 认策略下数据复制连接为停止状态(数据复制连线为"灰色")。此时,备用主机 B 的数据为<mark>较新/更新</mark> 的数据,所以,**首先需将活动主机 A 的数据做一个全备份**,然后再手动执行"选择数据源 B->A"操作 ("选择数据源"操作时,切记选择正确的数据源方向,一般指定较新/更新的数据为源端),将备用主机 B 的数据完全同步至主机 A,数据复制连接即可恢复为实时复制状态。

注意:执行"选择数据源 B->A"操作之后, 主机 B 的数据会完全覆写主机 A 的数据; 所以, 执行"选择数据源 B->A"操作之前, 切记先将主机 A 的数据做一个全备份, 以备查询两台主机的数据是否存在不一致的情况。

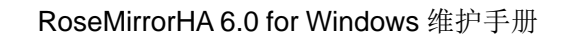

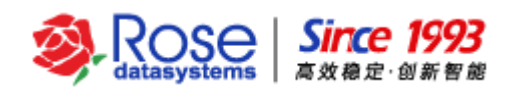

## 3.23如何清除集群主机配置

- 1) 打开并登录 RoseMirrorHA 管理界面所要管理的服务器。
- 2) 主机列表选中主机,点击右键->清除配置。如下图所示:

| 🕅 RoseMirrorHA                                                       | 密制中心 - support-60-17                                                                 |           | - C | 1 | × |
|----------------------------------------------------------------------|--------------------------------------------------------------------------------------|-----------|-----|---|---|
| 系统(E) 主机(S) 心器                                                       | 版网(N) 数据(D) 应用服务(A) 视图(V) 工具(T) 帮助(H)                                                |           |     |   |   |
| 🔎 💽 🍙 🔅                                                              |                                                                                      |           |     |   |   |
| ● 武 主机利表<br>● 武 SUPPORT<br>● 武 SUPPORT<br>● 武 SUPPORT<br>● S SUPPORT | 60-16<br>● ● ● ● ● ● ● ● ● ● ● ● ● ● ● ● ● ● ●                                       | <u>尾性</u> | (值  |   |   |
|                                                                      |                                                                                      |           |     | _ |   |
| <b>A</b> 2017 12 14 15:50                                            | 121 ##Job /MCCOLV#75- COURDONT 60 161                                                |           |     |   | ^ |
| 2017-12-14 15:50                                                     | .++2)由山JUO (molo eLJBA)。 (SUFFURI-00-10)                                             |           |     |   | - |
| 3 2017-12-14 15:50                                                   | コンティアサエンの第二minosec 元minosec 元minosec analogical (OVITOVITOUTO)                       |           |     |   |   |
| <b>3</b> 2017-12-14 15:50                                            | 11   使止いTRESをROLSERVERAGENTS市市 [SUPPORT.GL16]                                        |           |     |   |   |
| 3 2017-12-14 15:50<br>3 2017-12-14 15:50                             | 140   対方通知ioh (MSSQI))道小时。教壇主々正常。 [SUPPORT.60.16]                                    |           |     |   |   |
| dointaintaintaintaintaintaintaintaintainta                           |                                                                                      |           |     |   |   |
|                                                                      |                                                                                      |           |     |   |   |
|                                                                      |                                                                                      |           |     |   |   |
| C 2017-12-14 15:50                                                   | 139   山図卡《DA170241-5008-4009-4FAF-9F087DF7CA013>翻除的<10.12.60.19>載th。 [SUPPORT-60-17] |           |     |   |   |
|                                                                      |                                                                                      |           |     |   | - |

3) 点击"清除配置"选项,选中主机的配置就会被清除。如下图所示:

| M RoseMirrorHA 控制中心 -                                                                           | support-60-17                                                                                                    | - 🗆 X                                                                                                    |  |  |  |
|-------------------------------------------------------------------------------------------------|----------------------------------------------------------------------------------------------------|----------------------------------------------------------------------------------------------------|--|--|--|
| 系统(E) 主机(S) 心跳网(N) 数据(                                                                          | ▶ 应用服务④ 视图① 工具① 帮助ⅠⅠ                                                                                                    |                                                                                                    |  |  |  |
| ۵ 🕸 🍪 🝙 🔊                                                                                       | R R C C C C C C C C C C C C C C C C C C                                                                                                    |                                                                                                    |  |  |  |
| <ul> <li>● 創 主机列表</li> <li>● BUPPORT-60-16</li> <li>● MSSOL</li> <li>■ GUPPORT-60-17</li> </ul> | E SUPPORT-60-17     SUPPORT-60-16     SUPPORT-60-16     SUPPORT-60-16     SUPPORT-60-16     SUPPORT-60-16     SUPPORT-60-16     SUPPORT-60-16     SUPPORT-60-16     SUPPORT-60-16     SUPPORT-60-16     SUPPORT-60-16     SUPPORT-60-16     SUPPORT-60-16     SUPPORT-60-17     SUPPORT-60-16     SUPPORT-60-16     SUPPORT-60-16     SUPPORT-60-17     SUPPORT-60-16     SUPPORT-60-17     SUPPORT-60-17     SUPPORT-60-16     SUPPORT-60-16     SUPPORT-60-16     SUPPORT-60-17     SUPPORT-60-16     SUPPORT-60-16     SUPPORT-60-16     SUPPORT-60-16     SUPPORT-60-16     SUPPORT-60-16     SUPPORT-60-16     SUPPORT-60-16     SUPPORT-60-16     SUPPORT-60-16     SUPPORT-60-17     SUPPORT-60-16     SUPPORT-60-16     SUPPORT-60-17     SUPPORT-60-16     SUPPORT-60-16     SUPPORT-60-16     SUPPORT-60-16     SUPPORT-60-16     SUPPORT-60-16     SUPPORT-60-16     SUPPORT-60-16     SUPPORT-60-16     SUPPORT-60-16     SUPPORT-60-16     SUPPORT-60-16     SUPPORT-60-16     SUPPORT-60-16     SUPPORT-60-16     SUPPORT-60-17     SUPPORT-60-16     SUPPORT-60-16     SU | 値           MSSQL           SUPPORT-60-16           10.12.60.19           Offline           MSSQL           Stop           MSSQL           Stop           172.20.60.16           172.20.60.17           Stop           *           0           0           0           0           0           10           0           10           0           10           0           10           0           10           0           0           0           0           10           0           0           0           0           Stop           342.872.036           Absent           Absent           // WH           NA |  |  |  |
| 8 2017-12-14 15:59:09   SUPPO                                                                   | 。                                                                                                    | ~                                                                                                    |  |  |  |
| ① 2017-12-14 15:59:09 1 心跳网的                                                                    | path#0超时,超时值为(15)秒。 [SUPPORT-60-16]                                                                                                    |                                                                                                    |  |  |  |
| 🚯 2017-12-14 15:58:56   删除组 (                                                                   | <ali>(<ali>)成功。 [SUPPORT-60-17]</ali></ali>                                                                                                    |                                                                                                    |  |  |  |
| 🕕 2017-12-14 15:58:56   源 (172                                                                  | 2.20.60.16)和目标(172.20.60.17)断开了连接。  [SUPPORT-60-17]                                                                                                    |                                                                                                    |  |  |  |
| ④ 2017-12-14 15:58:55   濵 (172.20.60.17)和目标 (172.20.60.16)邮开了连接。 [SUPPORT-60-16]                |                                                                                                    |                                                                                                    |  |  |  |
| ⑦ 2017-12-14 15:58:53   发送 海綿配置 命令成功。 [SUPPORT-60-17, GUI]                                      |                                                                                                    |                                                                                                    |  |  |  |
| ❶ 2017-12-14 15:55:40   连接 (MSSQL)恢复快照完成。(是否有错: no) [SUPPORT-60-16]                             |                                                                                                    |                                                                                                    |  |  |  |
| 🚯 2017-12-14 15:55:30   执行连持                                                                    | 接 (MSSQL)恢复快照开始。 [SUPPORT-60-16]                                                                                                    |                                                                                                    |  |  |  |
| 🚯 2017-12-14 15:55:30   为连接M                                                                    | MSSQL仓健快赔成功,快赔信息:Vol.JZ Type:Auto [SUPPORT-60-16]                                                                                                    | v                                                                                                    |  |  |  |
|                                                                                                 |                                                                                                    |                                                                                                    |  |  |  |

4) 另外一台主机,按照第 2、3 步骤操作,清除该主机的配置。集群两台主机配置清除完成,如下图所示:

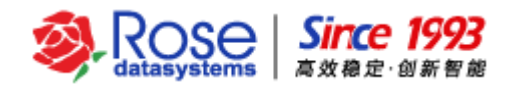

| 🕅 RoseMirrorHA 控制中心 - support-60-17                                              |   | - C | X |
|----------------------------------------------------------------------------------|---|-----|---|
| 系统(E) 主机(S) 心跳网(N) 数据(D) 应用服务(A) 视图(M) 工具(D) 帮助(H)                               |   |     |   |
| A A A A A A A A A A A A A A A A A                                                |   |     |   |
| □ <mark>逾</mark> 主机列表                                                            | 性 | 值   |   |
| SUPPORT-60-16                                                                    |   |     |   |
|                                                                                  |   |     |   |
|                                                                                  |   |     |   |
|                                                                                  |   |     |   |
|                                                                                  |   |     |   |
|                                                                                  |   |     |   |
|                                                                                  |   |     |   |
|                                                                                  |   |     |   |
|                                                                                  |   |     |   |
|                                                                                  |   |     |   |
|                                                                                  |   |     |   |
|                                                                                  |   |     |   |
|                                                                                  |   |     |   |
|                                                                                  |   |     |   |
|                                                                                  | < |     | > |
| 6 2017-12-14 16:00:19   酬除组( <aii>)成功。 [SUPPORT-60-16]</aii>                     |   |     | ^ |
| ✿ 2017-12-14 16:00:16   发送 清除配置 命令成功。 [SUPPORT-60-16, GUI]                       |   |     |   |
| 😵 2017-12-14 15:59:09   SUPPORT-60-17所有心跳网故障,但是存在有IP地址能够ping通。 [SUPPORT-60-16]   |   |     |   |
| 🕕 2017-12-14 15:59:09   心跳网path#0超时,超时值为 (15)秒。 [SUPPORT-60-16]                  |   |     |   |
| 🚯 2017-12-14 15:58:56   刪除组 («All»)成功。 [SUPPORT-60-17]                           |   |     |   |
| ❶ 2017-12-14 15:58:58   源 (172.20.60.16)和目标 (172.20.60.17)断开了连接。 [SUPPORT-60-17] |   |     |   |
| ❶ 2017-12-14 15:58:55   源(172:20:60:17)和目标(172:20:60:16)断开了连接。 [SUPPORT-60-16]   |   |     |   |
| ① 2017-12-14 15:58:53   发送 清除配置 命令成功。 [SUPPORT-60-17, GUI]                       |   |     |   |
| 3017-12-14 15:55:40   连接 (MSSQL)恢复快照完成。 (是否有错: no) [SUPPORT-60-16]               |   |     | ~ |
|                                                                                  |   |     |   |

5) 集群主机配置清除完成后,请参考 RoseMirrorHA 相关文档配置应用资源。